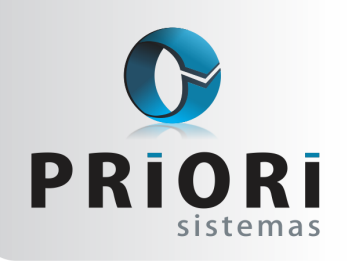

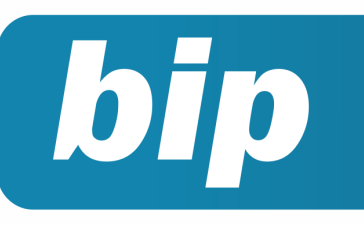

# **Boletim Informativo Priori**

Edição 70

Junho de 2016

# **Neste** bip

| Exclusão de eventos na planilha de eventos    | 1 |
|-----------------------------------------------|---|
| FGTS Mês Anterior Depositado                  | 1 |
| Listagens de Mercadoria                       | 2 |
| Pagamento e Recebimento de Duplicatas em Lote | 2 |

# Exclusão de eventos na planilha de eventos

Na eventualidade de ter incluído vários parcelamentos na planilha de eventos e surge a necessidade de excluir estes eventos, há um assistente que possibilita excluir o evento lançado. Para isto, basta acessar a tela de Planilha de Eventos, encontrada pelo **menu** Lançamentos >> Folha >> Planilha de Eventos. Na tela, se dirija ao botão **Opções >> Excluir movimento.** Este recurso, possibilita selecionar o período desejado para exclusão, como também, selecionar o evento pertinente e o contrato caso especificidade.

| Excluir eventos da planilha              | ×                               |
|------------------------------------------|---------------------------------|
| Mês Inicial 01/2016<br>Mês Final 08/2016 |                                 |
| Evento Faltas não Justificadas           | 13 (deixe em branco para todos) |
| Contrato COLABORADOR                     | 7 (deixe em branco para todos)  |
| Origem Todos                             |                                 |
| Confirmar Cancelar                       |                                 |

# Você Sabia?

- Você sabia que é possível imprimir os recibos de pagamento de todas as empresas ao mesmo tempo?
- Você sabia que é possível emitir uma demonstração de evolução dos saldos de uma respectiva conta?
- Que o sistema possibilita personalizar as colunas, das janelas de informações, a fim de gerar relatórios específicos?

# Perdeu algum bip ? acesse o portal de documentação do Rumo e faça o download rumodoc.priori.com.br

Por: Jéssica Pappen

# FGTS Mês Anterior Depositado

Para rescisões que ocorrem no início do mês, antes do dia 07, e caso não tenha sido enviado a SEFIP do mês anterior, pode ser aproveitado este FGTS para pagar junto na rescisão. Para tanto, existe uma opção na tela do lançamento da rescisão, em Lançamentos >> Folha >> Demissão/Transferência que permite esta junção, encontrada ao lado do campo Saldo de FGTS, <u>"FGTS mês ant. depositado"</u>. Caso queira adicionar o FGTS do mês anterior na rescisão do funcionário, selecione Não para <u>"FGTS mês ant. depositado"</u>.

| 🖉 Demissões/Transferências                                                         | ×         |
|------------------------------------------------------------------------------------|-----------|
| Contrato COLABORADOR 6                                                             |           |
| Motivo Sem justa causa, dispensa, menos de 1 ano, prazo indetermi                  |           |
| 1-Rescisão 2-GRRF 3-Seguro Desemprego 4-Médias Manuais                             |           |
| Tipo Aviso Prévio 🔿 Trabalhado 💿 Indenizado 🔷 Ausência/Disp.                       | il ado    |
| Data do Afastamento 02/05/2016 12 Anos completos: 5                                | Desligado |
| Aviso Prévio 02/05/2016 😰 Total Aviso: 30 + 15 = 45                                |           |
| Calcular eventos até 16/06/2016 😥 Dias Desconto 0,00 (Art. 480 - contrato a termo) |           |
| Saldo do FGTS 0,00 FGTS mês ant.depositado Sim Não                                 |           |
| Informações Complementares                                                         |           |
| SEFIP I1 RAIS 11 CAGED 31 Homolognet SJ2                                           |           |
| Cód.Saque FGTS 01 Perc.Multa FGTS 40,00 % Perc.Contr.Social 10,00 %                |           |
| Gera guia 💿 Sim 🔍 Não 🛛 Texto Dispensa sem justa causa                             |           |

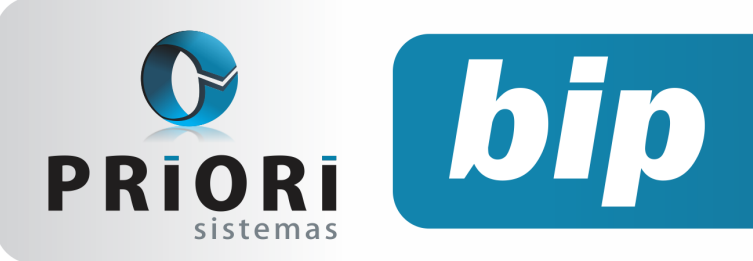

Lembrando que ao gerar a SEFIP, o Rumo vai gerar um relatório alertando que deverá mover o funcionário de modalidade 0 para modalidade 1.

### Por: Jéssica Pappen

# Listagens de Mercadorias

Após a nova versão disponibilizada no dia 25/05/2016, foi disponibilizado uma nova listagem com o nome **Balancete de Mercadorias**, o qual auxilia na conferência das mercadorias baseado nas notas de entradas e saídas. O mesmo é encontrado pelo menu **Listagens >>Livros Fiscais >> Balancete de Mercadorias**, na tela informe o ano em questão e clique em Executar.

| 🔗 Balancete de Mercadorias | × |
|----------------------------|---|
|                            |   |
| Ano 2015                   |   |
| Secutar                    |   |

Esta listagem representa um Balanço Físico das Mercadorias (Inventário Fiscal), contendo informações do período informado de todas as mercadorias, detalhando o código, código de barras, sua respectiva descrição, saldo inicial, entrada, saída, saldo atual da mercadoria e seu respectivo custo.

|            |           |                         |                                               |               |          |        | F             | olha: 001 |
|------------|-----------|-------------------------|-----------------------------------------------|---------------|----------|--------|---------------|-----------|
| Balanço    | Físico da | s Mercadorias (Inventár | io Fiscal) - Exercício 2015                   |               |          | 0      | ata: 01/06/20 | 16 11:54  |
| Mercadoria | Código    | Barras                  | Descrição                                     | Saldo Inicial | Entradas | Saídas | Saldo Atual   | Custo     |
| 2          | 4217      | 0010343854284           | Cartucho EPSON TO63120-Original-Preto-8ml     | 15,000        | 81,000   | 90,000 | 6,000         | 211,80    |
| 3          | 4218      | 0010343854291           | Cartucho EPSON TO63220-Ciano-8ml              | 14,000        | 55,000   | 63,000 | 6,000         | 263,40    |
| 4          | 4219      | 0010343854307           | Cartucho EPSON TO63320-Magenta-8ml - Original | 5,000         | 51,000   | 52,000 | 4,000         | 175,60    |
| 5          | 4220      | 0010343854314           | Cartucho EPSON TO63420-Amarelo-8ml            | 6.000         | 60.000   | 59,000 | 7.000         | 307.30    |

Também foi disponibilizado uma listagem que traz informação apenas de uma mercadoria específica, para isto, acesse o menu Listagens >> Livros fiscais >> Extrato de Mercadoria, informe o ano e a mercadoria, e clique em executar.

| 🖉 Extrato de Merca | lorias 🛛 🗙                                  |
|--------------------|---------------------------------------------|
| <b></b>            |                                             |
| Ano                | 2.015                                       |
| Mercadoria         | Cartucho EPSON TO63120-Original-Preto-8ml 2 |
| 📀 Executar         |                                             |
| 1                  |                                             |

# **Boletim Informativo Priori**

Edição 70

Junho de 2016

Nesta listagem demonstra a movimentação da mercadoria baseado em entradas e saídas lançadas. Na qual consta a data do lançamento, número da NF, valor da entrada, saída, saldo e no final do relatório apresenta o valor do saldo final da mercadoria.

|            |               |                                                                          |         |          | oina: uu i |
|------------|---------------|--------------------------------------------------------------------------|---------|----------|------------|
| Extrato    | de Mercadoria | a: Cartucho EPSON TO63320-Magenta-8ml - Original (4219) - Exercício 2015 |         | Data: 01 | /06/2016   |
| Data       | NF            | Histórico                                                                | Entrada | Saida    | Saldo      |
| 31/12/2011 | 5             | SALDO INICIAL                                                            | 5,000   |          | 5,000      |
| 02/01/2019 | 5 515310      | DISTRIBUIDORA DE PAPEIS BRAILE LIDA (5308)                               | 30,000  |          | 35,000     |

**Por: Cristiane Mentges** 

# Pagamento e Recebimento de Duplicatas em Lote

O sistema Rumo conta com uma funcionalidade que agiliza o recebimento ou pagamento das duplicatas. Esta funcionalidade encontra-se no menu: Lançamentos >> Contabilidade >> Pagar Duplicatas em Lote ou Lançamentos >> Contabilidade >> Receber Duplicatas em Lote. Ela é capaz de realizar duas funções simultâneas: 1° efetua a liquidação de várias duplicatas ao mesmo tempo e 2° efetua a contabilização, da liquidação, de todas as duplicatas envolvidas no período selecionado.

|           |          | Chiportine     |                          |
|-----------|----------|----------------|--------------------------|
| eiro.Nome | Data     | Vencimento     | Saldo                    |
|           | ero.Nome | pero.Nome Data | eiro.Nome Data Venzmento |

A janela demonstrada a cima é idêntica para os procedimentos de pagamento e recebimento de duplicata em lote. Para iniciar o procedimento basta selecionar o período das duplicatas que deseja pagar ou receber e clicar em "filtrar". Finalizado isso é necessário que clique em "Pagar duplicatas" ou "Receber duplicatas", deste modo será iniciado o processo de liquidação das duplicatas e em seguida será tudo contabilizado automaticamente.

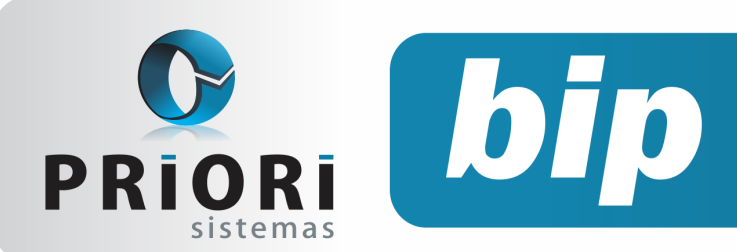

# **Boletim Informativo Priori**

Edição 70

Junho de 2016

É importante ressaltar para que esse procedimento ocorra normalmente é necessário acessar o cadastro da empresa em Arquivos >> Empresas >> Aba **2-Contábil** e no campo "Contas a Pagar" e "Contas a Receber" informar as contas e histórico padrão para os determinados tipos de contabilização. A imagem a seguir serve como exemplo para as configurações.

| Coago             | •                                     |                              |   |
|-------------------|---------------------------------------|------------------------------|---|
| Nome xx           | 00000X                                |                              |   |
| Contador          |                                       | 3                            |   |
| Geral 2-Contábil  | 3-Fiscal 4-Folha 5-Mensagens 6-Numera | ão Z-Sociedade               |   |
| Clientes diversos | CLIENTES DIVERSOS 271                 | Caixa CAIXA MATRIZ 5.300     |   |
|                   | Contas para os Tributos               | Contas para Depreciação      |   |
| Multa             | JUROS E MULTAS DE TRIBUT 8.092        | C.I.V.                       | - |
| Juros             | JUROS E MULTAS DE TRIBUT 8.092        | ==                           |   |
| Correção          |                                       | <b>1</b>                     |   |
| Desconto          |                                       | <b>1</b>                     |   |
|                   | Contas a Pagar                        | Contas a Receber             |   |
| Conta             | FORNECEDORES INDIVIDUAL 1.446         | CLIENTES DIVERSOS 271        |   |
| Histórico         | Pagamento NF [N] de [P]               | Recebimento NF [N] de [P]    |   |
| Hist.Multa        | Multa ref                             | Multa ref                    |   |
| Multa             | JUROS E MULTAS FORNECED 8.081         | JUROS RECEBIDOS 310.772      |   |
| Hist. Juros       | Juros ref                             | Juros ref                    |   |
| Juros             | JUROS E MULTAS FORNECED 8.081         | JUROS RECEBIDOS 310.772      |   |
| Hist.Desc.        | Desconto ref                          | Desconto ref                 |   |
| Desconto          | DESCONTOS OBTIDOS 8.112               | DESCONTOS CONCEDIDOS 311.436 |   |
| Hist.Taxa Cobr.   | Taxa de cobrança ref                  | Taxa de cobrança ref         |   |
| Taxa              | DESPESAS BANCÁRIAS 8.064              | DESPESAS BANCÁRIAS 8.064     |   |

### Por: Jhovan Weirich

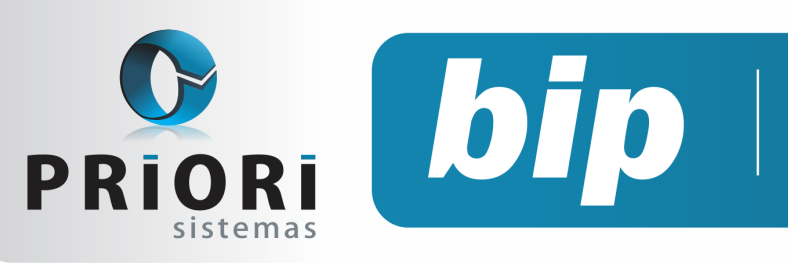

# **Boletim Informativo Priori**

Edição 70

Junho de 2016

# Confira o conteúdo das edições anteriores...

#### Edição 069 Maio/2016

- Listagens de Retenções PIS/COFINS compensado e a compensar
- Configuração da Apuração do PIS e COFINS
- Relatório de Aviso de Vencimentos
- Bloqueio nos recibos

### Edição 068 Abril/2016

- Registro de Sociedade da empresa e alterações contratuais
- Dicas para resolver erros do Seguro Desemprego
- Geração dos recibos de vale transporte
- Horário de Trabalho

#### Edição 067 Março/2016

- Listagens de Conferência das Contas a Pagar e a Receber
- Tela de Lançamentos
- Programa de Alimentação do trabalhador
- Médias Manuais na Rescisão

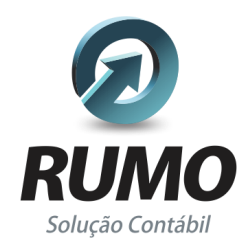

### Folha de Pagamento

Recibos de pagamento, Férias, Rescisões, RAIS, DIRF, CAGED, SEFIP, GRRF, GPS, IRRF...

# Contabilidade

**SPED Contábil**, importação de extratos bancários, Diário, Razão, Balancete... Agilize seu trabalho alterando lançamentos diretamente a partir de razão e diário em tela.

# LALUR

Apuração do lucro real, parte A e B. Integrado aos lançamentos contábeis e impressão do livro oficial.

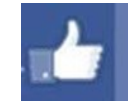

# facebook.com/priori

# CIAP

Cadastro dos bens, controle dos créditos, integrado à apuração do ICMS, livro modelos C e D.

# **Escrita Fiscal**

Apuração de ICMS, ISS, PIS, COFINS, Simples Nacional, Emissão de Livros de Entrada e Saída, **SPED Fiscal**, **DACON**, **Importação de NFe**...

# Cópia de Segurança

Com este módulo, o sistema faz diariamente uma cópia de segurança e a envia para o Data Center da Priori.

A segurança de seus dados fora de sua empresa.

(45) 3254 -2405 www.priori.com.br falecom@priori.com.br Rua Paraná, 1000 - Sala 2 Caixa Postal 26, CEP. 85.960-000 Marechal Candido Rondon - Paraná.